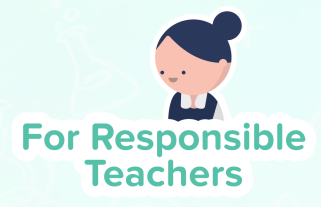

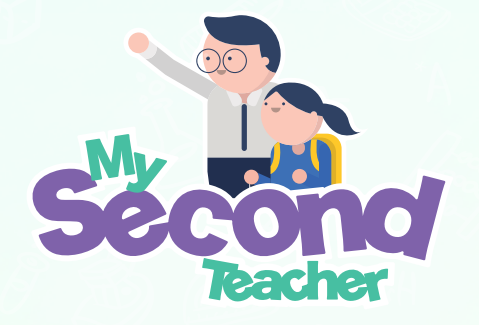

A more engaging, intuitive and fun way of teaching!

# Feature Update Release

## **Change Email Address**

Teachers can now change their email address using the following steps:

Go to **"My Profile"** and select **"Basic Information"**. Then, click on **"Change Email Address"**.

| Home @ Classrooms                              | 따 Teaching Resources 🕞 Testpapers 💮 Chat Rooms <sup>*</sup> 위: Announceme                                                                                                    | ints jasminete                                                                                                    |
|------------------------------------------------|----------------------------------------------------------------------------------------------------|----------------------------------------------------------------------------------------------------|
| Basic Information     Password     Preferences | Full Name       jasminete         Nick Name       Max         Yang       Email Address         Jasmineteach111@mst.sg       This is your primace email address and will be used to send notification emails Change Email Address         School       The Future School         Location       singapore, singapore         Sove Changes | <ul> <li>✓ Teacher@mst.sg</li> <li>▲ The Future School</li> <li>⊗ singapore, singapore</li> <li>✓ My Profile</li> <li>✓ My Platform Activities</li> <li>G* Logout</li> </ul> |
| Powered by                                     |                                                                                                    |                                                                                                    |

#### Change Email Address

Enter the new Email Address and then verify the current Password.

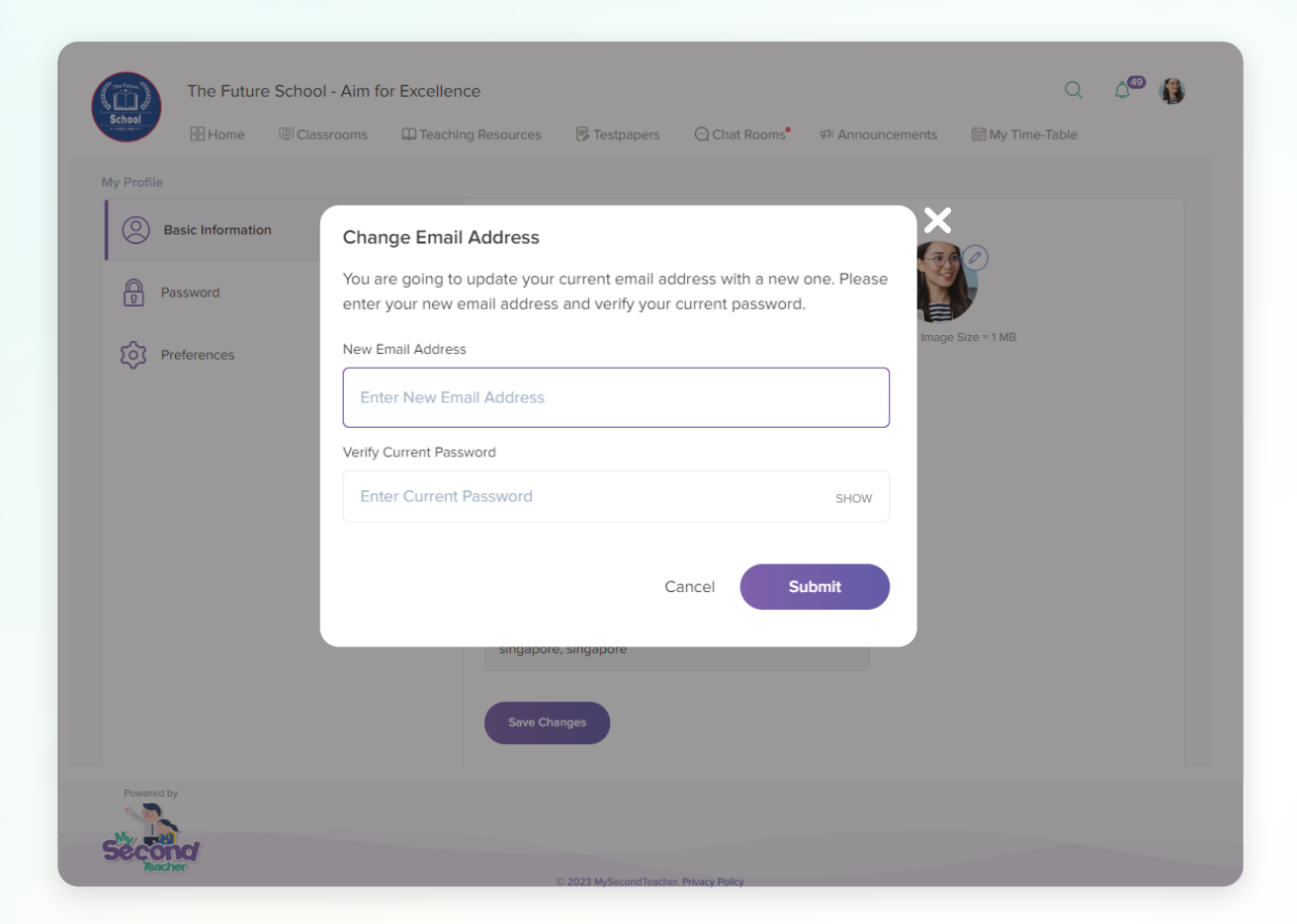

An email will be sent to the new email address for verification.

| An e<br>ema<br>chee | email has been sent to your new<br>all address for verification. Please<br>ck your email to continue | Dismiss |
|---------------------|----------------------------------------------------------------------------------------------------|---------|
|---------------------|----------------------------------------------------------------------------------------------------|---------|

Once the teacher has verified it, the email address will be changed.

## **IVY Assignment - Question Analytics**

Teachers will now receive students' Question Analytics of the IVy Assignment. This analytics consists of the questions of the End-Lesson Quiz, along with the insights into the Students' Performance, Students' Answer Overview, and IVy Mastery Performance.

The teachers can now access the Question Analytics with the following steps:

|                                         | xcellence              |              |                  |               | C                   | 2 4        |
|-----------------------------------------|------------------------|--------------|------------------|---------------|---------------------|------------|
| Home Classrooms                         | D Teaching Resources   | 🕞 Testpapers | 🖳 Chat Rooms 🔍 🕫 | Announcements | 🛗 My Time-Table     | 9          |
| Method IGCSE Chemistry 0620 Fu V        | new class              | ~            |                  |               |                     |            |
| All Students                            | Assignments            | Teacher's    | Content          |               |                     |            |
| Give New Assignment                     |                        |              | ( Assig          | nments Report | Upcoming Ass        | ignments   |
| Open Assignments (1) 🔺                  |                        |              |                  |               | View as : C         | Cards Lis  |
| Ivy Assignment Test                     |                        |              |                  |               |                     | IVy        |
| 🔁 August 1, 2024 at 09:55 AM 🛛 🛛 August | st 3, 2024 at 11:00 AM |              |                  | _             |                     |            |
| Submitted 0 Pending 1 Graded 0          |                        |              |                  | 🔄 Ful         | I Report 🖉 Edit     | Delete     |
| Closed Assignments (9) 🔺                |                        |              |                  |               |                     |            |
| Sort by Deadline  Show All Assignment   | t Types ∨              |              |                  | Search        | Assignments         | Q          |
| Chemistry Test                          |                        |              |                  |               | Self-grading        | Testpaper  |
| 🔄 August 1, 2024 at 08:22 PM 🛛 🛛 Augus  | st 1, 2024 at 09:30 PM |              |                  |               |                     |            |
|                                         |                        |              |                  | 🕑 Ext         | end Deadline 🛛 🔁 Fi | ull Report |
| Submitted 0 Missed 1 Graded 0           |                        |              |                  |               |                     |            |

## IVY Assignment - Question Analytics

Click on the **"Question Analytics"** tab to access the overview of students' answers.

| Hier Huttle C                                                                                                    | School - Aim for Excellence                                                                             | Resources 🕞 Testpapers | ⓒ Chat Rooms 🍨 🕫 Ann | ouncements 🛛 🗮 My   | Q 🇘<br>Time-Table |
|----------------------------------------------------------------------------------------------------|----------------------------------------------------------------------------------------------------|------------------------|----------------------|---------------------|-------------------|
| 🦗 IGCSE Chemistry 0                                                                                                    | 0620 Fu v III new cla                                                                                   | ass                    |                      |                     |                   |
| 窟 All Students                                                                                                    | 🗑 Sessions 🖄 Ass                                                                                        | ignments 🔅 Teacher's   | Content              |                     |                   |
| Back to Assignment I<br>Ivy Assignment Test<br>August 1, 2024 at 09<br>Ivy Assignment Test<br>Watch the video and att<br>Student's Diagnostic Re | List<br>:55 AM X August 3, 2024 at 11:<br>tempt the end lesson quiz.<br>eports [27] [Vy Assignment Link | 00 AM                  |                      |                     | IVy               |
| All outprojections (Ith and                                                                                                    | by None Y                                                                                               | s                      | earch Students       | Q                   |                   |
| All SUDMISSIONS TILLERED                                                                                                    | sy hone -                                                                                               |                        |                      |                     |                   |
| Air submissions tiltered                                                                                                    | Submission Date                                                                                         | File/Url/Remarks       | Published ?          | Grade               | Actions           |
| Student<br>B babin                                                                                                    | Submission Date                                                                                         | File/Url/Remarks       | Published ?          | Grade<br>Not graded | Actions           |
| Student<br>B babin<br>Publish                                                                                                    | Submission Date<br>n/a                                                                                  | File/Url/Remarks       | Published ?          | Grade<br>Not graded | Actions<br>E      |
| An submissions nitered Student B babin Publish Powered by                                                                                        | Submission Date       n/a                                                                               | File/Url/Remarks       | Published ?          | Grade<br>Not graded | Actions<br>E      |

#### VY Assignment - Question Analytics

On the **Question Analytics** page, click on the question number on the left side of the report. The question and its correct answer will be visible on the right side of the report.

| < Back to IVy ⊆                    | 1.02 Solids Liquids Gases                                                                                                    |
|------------------------------------|----------------------------------------------------------------------------------------------------|
| Ivy Assignment Test                | Question 1 A                                                                                                    |
| Question 1                         | Sodium chloride is a liquid at 900 °C.                                                                                                 |
| Question 2                         | How are the particles arranged and how do the particles move in sodium chloride at 900 °C?                                             |
| Question 3                         | A     regular     vibrate about a fixed point       B     regular     move randomly       C     random     vibrate about a fixed point |
| Question 4                         | D random move randomly                                                                                                    |
| Question 5                         | Answers a. A                                                                                                    |
| Question 6                         | <ul> <li>b. B</li> <li>c. C</li> </ul>                                                                                                 |
| Question 7                         | 🥑 d. D                                                                                                    |
| Question 8                         | Sturiantia Desformance                                                                                                    |
| Question 9                         | student's renormance                                                                                                    |
| Question 10                        | TOWN                                                                                                    |
| Orientian H                        |                                                                                                    |
| () IVy Mastery Performance         | 0 (0%) 0 (0%) 0 (0%)<br>a b c d                                                                                                    |
| Complete: 0     Adequate: 0        |                                                                                                    |
| Inadequate: 0     Not Completed: 1 | Student's Answer Overview                                                                                                    |
|                                    |                                                                                                    |

**Student's Performance:** This section consists of insights into the most chosen answer by the students.

| Question 8                                                         | Student's Darformance                                                          |
|--------------------------------------------------------------------|--------------------------------------------------------------------------------|
| Question 9                                                         |                                                                                |
| Question 10                                                        |                                                                                |
| IVy Mastery Performance                                            | o (0%)         o (0%)         o (0%)           a         b         c         d |
| Complete: 0     Adequate: 0     Inadequate: 0     Not Completed: 1 | Student's Answer Overview                                                      |

#### VY Assignment - Question Analytics

**Student's Answer Overview:** This section allows teachers to view the list of students and their selected answers.

| uestion 3 |                           |
|-----------|---------------------------|
| Jestion 4 | Student's Answer Overview |
| estion 5  | Student's Name            |
| uestion 6 | John.Doe@mst.sg           |
| estion 7  |                           |
| tion 8    |                           |
|           |                           |

**IVy Mastery Performance:** This section shows the overall status of a class's Mastery Performance consisting of the number of students who achieved Complete, Adequate, and Indequate Mastery Levels along with the status of those who have not completed the assignments yet.

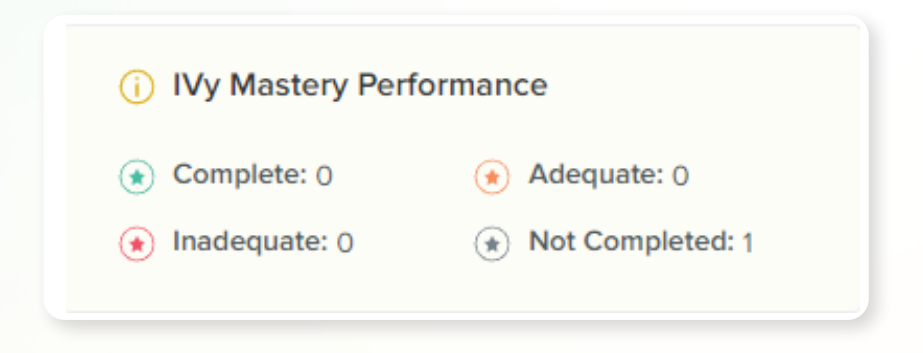

# **IVY Assignment - First and Latest Report**

Teachers can now access students' Diagnostic Report of IVy Assignment as **"First Attempt"** and **"Last Attempt"** using the following steps:

| Access the IVy assignment                                                                                                    | nt within the <b>"Teaching Resources"</b> tak                                                                                                    | <b>b</b> .                                            |
|----------------------------------------------------------------------------------------------------|----------------------------------------------------------------------------------------------------|-------------------------------------------------------|
| The Future School - Aim for Excell<br>Home Classrooms                                                                                                    | lence<br>ching Resources  ☐ Testpapers  ☐ Chat Rooms <sup>®</sup>                                                                                                    | Q 🏠 🥵                                                 |
| Chapter List         Chapter 1: The particulate nature of matter         Image: Chapter 2: Experimental techniques         Chapter 3: Atoms, elements and compounds         Chapter 4: Stoichiometry         Chapter 5: Electricity and chemistry         Chapter 6: Chemical energetics | The particulate nature of matter         Image: Second second se | 3 Diffusion (including<br>essure and temperature of a |
| Powered by                                                                                                    |                                                                                                    |                                                       |
| itacher                                                                                                    | © 2023 MySecondTeacher. Privacy Policy                                                                                                    |                                                       |

### IVY Assignment - First and Latest Report

| he Mastery L                                                                                                    |                                                                                                    | 5                                                                                                    |                                                                                            |
|----------------------------------------------------------------------------------------------------|----------------------------------------------------------------------------------------------------|----------------------------------------------------------------------------------------------------|--------------------------------------------------------------------------------------------|
| -                                                                                                    | evels.                                                                                                    |                                                                                                    |                                                                                            |
|                                                                                                    |                                                                                                    |                                                                                                    |                                                                                            |
| ive an Assignment                                                                                                    |                                                                                                    | Additi                                                                                                    | onal Resources                                                                             |
|                                                                                                    | 合 Give this Interactive Video (IVy) as an assignment                                                                                                    | B                                                                                                    | Generate Testpaper                                                                         |
| iagnostics Report for 1.01 Int                                                                                                    | roduction to IGCSE Chemistry                                                                                                    | 1                                                                                                    | Official Syllabus (2022 onwards) 坐                                                         |
| Latest Attempt First                                                                                                    | Attempt                                                                                                    | Full Report                                                                                                    | Official Learners' Guide                                                                   |
| Complete Mastery (0)                                                                                                    | List of Students (1)                                                                                                    |                                                                                                    |                                                                                            |
| Adequate Mastery (0)                                                                                                    | Yash Stud                                                                                                    | View 🖻                                                                                                    | Official Syllabus (2020 and 20 👱                                                           |
| Inadequate Mastery (1)                                                                                                    |                                                                                                    | 1,                                                                                                    |                                                                                            |
| Not Completed & Not /                                                                                                    | Accessed (4)                                                                                                    | 1                                                                                                    |                                                                                            |
|                                                                                                    |                                                                                                    | 1                                                                                                    |                                                                                            |
|                                                                                                    |                                                                                                    |                                                                                                    |                                                                                            |
|                                                                                                    |                                                                                                    | 1                                                                                                    |                                                                                            |
| To view the                                                                                                    | e Diagnostic Report, click                                                                                                    | on the "View" opti                                                                                                    | on.                                                                                        |
|                                                                                                    |                                                                                                    |                                                                                                    |                                                                                            |
|                                                                                                    |                                                                                                    |                                                                                                    |                                                                                            |
|                                                                                                    |                                                                                                    |                                                                                                    |                                                                                            |
| ive an Assignment                                                                                                    | -                                                                                                    |                                                                                                    |                                                                                            |
| iive an Assignment                                                                                                    | IGCSE Chemistry 0620 Fu                                                                                                    | III name • Chapter 1: The particulate natu<br>1.01 Introduction to IGCSE (                                                                                                    | ure of matter<br>Chemistry                                                                 |
| live an Assignment                                                                                                    | IGCSE Chemistry 0620 FL                                                                                                    | III name • Chapter 1: The particulate natu<br>1.01 Introduction to IGCSE (                                                                                                    | ure of matter<br>Chemistry<br>2022 onwards) 🖄                                              |
| ive an Assignment<br>iagnostics Report for 1.01<br>Latest Attempt                                                                                                    | IGCSE Chemistry 0620 FL<br>Yash Stud<br>Roz School                                                                                                    | III name • Chapter 1: The particulate natu<br>1.01 Introduction to IGCSE (<br>8/15 00:2                                                                                         | ure of matter<br>Chemistry<br>2022 onwards)<br>25 min                                      |
| ive an Assignment<br>lagnostics Report for 1.01<br>Latest Attempt                                                                                                    | IGCSE Chemistry 0620 Fu<br>Yash Stud<br>Roz School<br>testpapar class<br>August 1, 2024 at 12:09 PM                                                                                            | III name - Chapter 1: The particulate natu<br>1.01 Introduction to IGCSE (<br>8/15 00::<br>MY SCORE MY                                                                          | ure of matter<br>Chemistry 2022 onwards)<br>25 min<br>GUIZ TIME Guide                      |
| ive an Assignment                                                                                                    | IGCSE Chemistry 0620 Fu<br>Yash Stud<br>Roz School<br>testpapar class<br>August 1, 2024 at 12:09 PM                                                                                            | III name - Chapter 1: The particulate natu<br>1.01 Introduction to IGCSE (<br>8/15 00::<br>MY SCORE MY<br>Somewhat limited and thus might re                                    | ure of matter<br>Chemistry 2022 onwards)<br>25 min<br>QUIZ TIME Guide<br>2020 and 20       |
| ive an Assignment<br>lagnostics Report for 1.01<br>Latest Attempt E<br>Complete Mastery<br>Adequate Mastery<br>Indequate Mastery                                                               | IGCSE Chemistry 0620 Fu<br>Yash Stud<br>Roz School<br>testpapar class<br>August 1, 2024 at 12:09 PM<br>• The student's background knowledge is a<br>further assistance in learning and unders  | III name • Chapter 1: The particulate natu<br>1.01 Introduction to IGCSE (<br>8/15 00:2<br>MY SCORE MY<br>somewhat limited and thus might re<br>tanding basic Science concepts. | ure of matter<br>Chemistry 2022 onwards)<br>25 min<br>QUIZ TIME<br>2020 and 20<br>equire   |
| ive an Assignment<br>lagnostics Report for 1.01<br>Latest Attempt [<br>]<br>Complete Mastery<br>]<br>Adequate Mastery<br>]<br>Inadequate Mastery                                               | IGCSE Chemistry 0620 FL<br>Yash Stud<br>Roz School<br>testpapar class<br>August 1, 2024 at 12:09 PM<br>• The student's background knowledge is a<br>further assistance in learning and underso | II name - Chapter 1: The particulate natu<br>1.01 Introduction to IGCSE (<br>8/15 00::<br>MY SCORE MY<br>somewhat limited and thus might re<br>tanding basic Science concepts.  | are of matter<br>Chemistry 2022 onwards) 2<br>25 min<br>QUIZ TIME Guide 2<br>2020 and 20 2 |
| ive an Assignment<br>iagnostics Report for 1.01<br>Latest Attempt F<br>Complete Mastery<br>Adequate Mastery<br>Adequate Mastery<br>Inadequate Mastery<br>Not Completed & N                     | Vash Stud<br>Roz School<br>testpapar class<br>August 1, 2024 at 12:09 PM<br>• The student's background knowledge is a<br>further assistance in learning and underst                            | Ill name - Chapter 1: The particulate natu<br>1.01 Introduction to IGCSE (<br>8/15 00::<br>MY SCORE MY<br>somewhat limited and thus might re<br>tanding basic Science concepts. | ure of matter<br>Chemistry 2022 onwards)<br>25 min<br>OUIZ TIME Guide<br>2020 and 20 2     |
| Adequate Mastery  Adequate Mastery  Not Completed & N  Not Completed & N                                                                                                    | Vash Stud<br>Roz School<br>testpapar class<br>August 1, 2024 at 12:09 PM<br>• The student's background knowledge is a<br>further assistance in learning and underst                            | III name - Chapter 1: The particulate natu<br>1.01 Introduction to IGCSE (<br>8/15 00::<br>MY SCORE MY<br>somewhat limited and thus might re<br>tanding basic Science concepts. | ure of matter<br>Chemistry 2022 onwards)<br>25 min<br>QUIZ TIME<br>2020 and 20<br>equire   |
| iive an Assignment<br>Diagnostics Report for 1.01<br>Latest Attempt<br>Complete Mastery<br>Adequate Mastery<br>Adequate Mastery<br>Not Completed & N<br>Not Completed & N<br>Not Completed & N | IGCSE Chemistry 0620 Fu<br>Yash Stud<br>Roz School<br>testpapar class<br>August 1, 2024 at 12:09 PM<br>• The student's background knowledge is s<br>further assistance in learning and unders  | Il name - Chapter 1: The particulate natu<br>1.01 Introduction to IGCSE (<br>8/15 00::<br>MY SCORE MY<br>somewhat limited and thus might re<br>tanding basic Science concepts.  | ure of matter<br>Chemistry 2022 onwards) 2<br>25 min<br>QUIZ TIME Guide 2<br>2020 and 20 2 |
| Sive an Assignment                                                                                                    | Vash Stud<br>Roz School<br>testpapar class<br>August 1, 2024 at 12:09 PM<br>• The student's background knowledge is a<br>further assistance in learning and unders                             | Ill name - Chapter 1: The particulate natu<br>1.01 Introduction to IGCSE (<br>8/15 00::<br>MY SCORE MY<br>somewhat limited and thus might re<br>tanding basic Science concepts. | ure of matter<br>Chemistry<br>25 min<br>QUIZ TIME<br>QUIZ TIME<br>2020 and 20 2            |
| Sive an Assignment                                                                                                    | IGCSE Chemistry 0620 Fu<br>Yash Stud<br>Roz School<br>testpapar class<br>August 1, 2024 at 12:09 PM<br>• The student's background knowledge is i<br>further assistance in learning and unders  | Ill name - Chapter 1: The particulate natu<br>1.01 Introduction to IGCSE (<br>8/15 00::<br>MY SCORE MY<br>somewhat limited and thus might re<br>tanding basic Science concepts. | are of matter<br>Chemistry 2022 onwards) 25 min<br>QUIZ TIME 2020 and 20 equire            |
| Sive an Assignment                                                                                                    | IGCSE Chemistry 0620 FL<br>Yash Stud<br>Roz School<br>testpapar class<br>August 1, 2024 at 12:09 PM<br>• The student's background knowledge is :<br>further assistance in learning and underse | Il name - Chapter 1: The particulate natu<br>1.01 Introduction to IGCSE (<br>8/15 00::<br>MY SCORE MY<br>somewhat limited and thus might re<br>tanding basic Science concepts.  | equire                                                                                     |
| Sive an Assignment                                                                                                    | IGCSE Chemistry 0620 Fu<br>Yash Stud<br>Roz School<br>testpapar class<br>August 1, 2024 at 12:09 PM<br>• The student's background knowledge is i<br>further assistance in learning and unders  | Ill name - Chapter 1: The particulate natu<br>1.01 Introduction to IGCSE (<br>8/15 00:<br>MY SCORE MY<br>somewhat limited and thus might re<br>tanding basic Science concepts.  | are of matter<br>Chemistry 2022 onwards) 21 25 min<br>QUIZ TIME 2020 and 20 2020 and 20    |

#### IVY Assignment - First and Latest Report

If teachers wish to view the students' answers, click on the **"Full Report"** option and access the **"Question Analytics"**.

| Latest Attempt First Attempt     |                      | 🖉 Full Report |  |
|----------------------------------|----------------------|---------------|--|
| Complete Mastery (0)             | List of Students (1) |               |  |
| Adequate Mastery (0)             | Yash Stud            | ☑ View        |  |
| Proceduce mostery (0)            |                      |               |  |
| Inadequate Mastery (1)           |                      |               |  |
| Not Completed & Not Accessed (4) |                      |               |  |
|                                  |                      |               |  |
|                                  |                      |               |  |

| < Back to IVy                          | <u>&lt;=</u> 1.01 lr | Introduction to Accounting                                | tempt |
|----------------------------------------|----------------------|-----------------------------------------------------------|-------|
|                                        |                      | Question 1 A                                              |       |
| Question 1                             |                      | Which of the following is a form of business?             |       |
| Question 2                             |                      | 1. Sole Trader<br>2. Partnership<br>2. Limited Companying |       |
| Question 3                             |                      | 5. Linited Companies                                      |       |
| Question 4                             |                      | Answers                                                   |       |
| Question 5                             |                      | <ul> <li>b. 3' only</li> <li>c. '2' and '3'</li> </ul>    |       |
| Question 6                             |                      | 📀 d. All of the above                                     |       |
| Question 7                             |                      | Student's Performance                                     |       |
| Question 8                             |                      | 1 (100%)                                                  |       |
| Question 9                             |                      |                                                           |       |
| () IVy Mastery Performance             |                      |                                                           |       |
| Complete: 0     Adequate: 0            |                      | O (0%) O (0%) O (0%)                                      |       |
| (*) Inadequate: 1 (*) Not Completed: 8 |                      | a b c d                                                   | 0     |
|                                        |                      |                                                           |       |

## **Self-grading Testpaper/Assignment**

Teachers can now get a more detailed view of the students' Self-grading Testpaper Assignments using the following steps:

Go to the **"Classroom"** tab and click on **"Assignments"** then select **"Full Report"** to check each student's assignment details.

| Home Classrooms Date Teaching Resources                                                 | 🕞 Testpapers | ⊕ Chat Rooms <sup>●</sup> | ∰ Announcement     | s 🖶 My Time-Ta     | ble          |
|-----------------------------------------------------------------------------------------|--------------|---------------------------|--------------------|--------------------|--------------|
| ➢ IGCSE Chemistry 0620 Fu √                                                             | ~            |                           |                    |                    |              |
| 名II Students 🗎 Sessions 僋 Assignments                                                   | Teacher's    | Content                   |                    |                    |              |
| Give New Assignment                                                                     |              |                           | Assignments Report | Upcoming A         | ssignments   |
| Open Assignments (1) 🔨                                                                  |              |                           |                    | View as a          | Cards List   |
| <b>Ivy Assignment Test</b><br>☐ August 1, 2024 at 09:55 AM X August 3, 2024 at 11:00 AM |              |                           |                    |                    | IVy          |
| Submitted 0 Pending 1 Graded 0                                                          |              |                           | [-?]<br>           | Full Report 🕜 Edit | Delete       |
| Closed Assignments (9) 🔨                                                                |              |                           |                    |                    |              |
| Sort by Deadline V Show All Assignment Types V                                          |              |                           | Sea                | irch Assignments   | Q            |
| predefined testpaper                                                                    |              |                           |                    | Self-gradi         | ng Testpaper |
| Submitted 1 Missed 0 Graded 1                                                           |              |                           | ٢                  | Extend Deadline    | Full Report  |
|                                                                                         |              |                           |                    |                    |              |
| owered by                                                                               |              |                           |                    |                    |              |

#### Self-grading Testpaper/Assignment

Select the **"View Answers"** option to view the answer sheet.

|                                 | Home                                                 | Classrooms                            | C Teaching Resources                       | 🕞 Testpapers | Chat Rooms      | ⊄ Announcements | 🛗 My Time-Table       |
|---------------------------------|------------------------------------------------------|---------------------------------------|--------------------------------------------|--------------|-----------------|-----------------|-----------------------|
| igc                             | SE Chemistry (                                       | 0620 Fu 🗸                             | mew class                                  | ~            |                 |                 |                       |
| 🖁 All S                         | tudents                                              | Sessions                              | Assignment                                 | ts 🎘 Teache  | r's Content     |                 |                       |
| July 2<br>predefine<br>Self-gra | 9, 2024 at 02:4<br>ed testpaperpro<br>ding Testpaper | 43 PM 🛛 July 29<br>edefined testpaper | , 2024 at 03:45 PM<br>predefined testpaper |              |                 |                 | Sen-growing resipaper |
|                                 | issions filtered                                     | by None 🗸                             |                                            |              | Search Students | Q               | 🛃 Download Report     |
| All subm                        |                                                      |                                       |                                            |              |                 | Grade           | Actions               |
| All submi<br>Student            |                                                      | Submission Dat                        | e File/U                                   | Url/Remarks  | Published ?     | ordae           | Actions               |

Here, teachers will be presented with the student's submitted assignment, along with the details for total marks, number of questions attempted, marks obtained, and their time of submission. Additionally, the teachers can also view students' correct and incorrect answers from the answer sheet.

| Séc     | Shert                                                                                                    | Physics Questions Pr | edefine<br>hemistr<br>202 |
|---------|----------------------------------------------------------------------------------------------------|----------------------|---------------------------|
| hello t | his is predefined testpaper Which process do living organisms use to remove excess carbon dioxide from their bodies? A. excretion B. movement C. nutrition D. nutrition | 1]                   | [2]                       |
| (       | ◯ A 😢 B ◯ C ◯ D                                                                                                    | Incorrect            |                           |